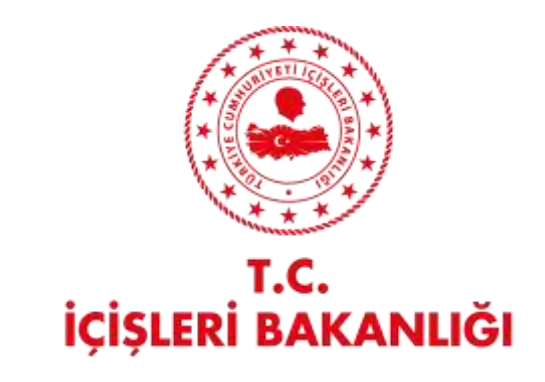

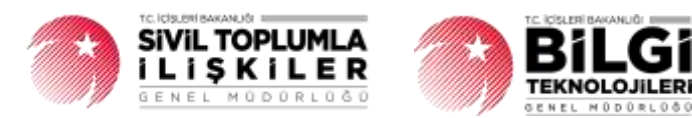

# DERBİS V.2.0 KURULUŞ ARAMA PERSONEL KULLANICI KILAVUZU

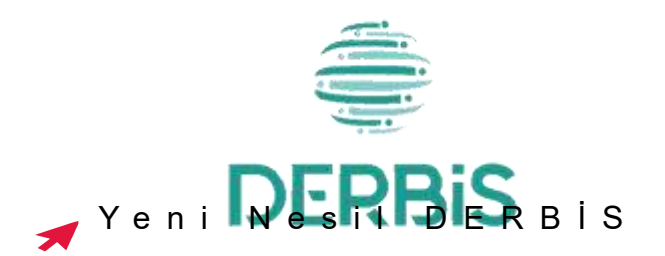

## İçindekiler

| 1. | AMAÇ                                    | . 2 |
|----|-----------------------------------------|-----|
| 2. | KISALTMA VE TANIMLAMALAR                | . 2 |
|    | 2.1 Tanımlamalar                        | . 2 |
| -  | 2.2 Kısaltmalar                         | 3   |
| 3. | KULLANICI PROFILLERI                    | 4   |
| 4. | KURULUŞ ARAMA MENÜSÜNE GİRİŞ            | . 5 |
| 5. | KURULUŞ ARAMA SAYFA YAPISI VE İŞ YAPISI | . 5 |
| ŗ  | 5.1. Kuruluş Arama                      | . 6 |
|    | 5.1. 1. Kuruluş Arama Filtre Seçimi     | . 6 |
|    | 5.1. 2. Kuruluş Arama Listesi           | 11  |
| ŗ  | 5.2 Yabancı Kuruluş Arama               | 12  |

#### 1. AMAÇ

DERBİS Projesi kapsamında, İl Müdürlükleri tarafından DERBİS Sistemine kayıt edilmiş Dernek, Dernek Şubesi, Federasyon, Konfederasyon, Birlik ve Birlik Şubelerinin sistemde aranması, kuruluşa ait bilgilerin görüntülenmesini ve ilgili kuruluş ana sayfasına geçişi sağlamaktır.

#### 2. KISALTMA VE TANIMLAMALAR

| Tablo 1- Tar          | nimlamalar                                                                                                    |
|-----------------------|----------------------------------------------------------------------------------------------------|
| Dernek<br>Kullanıcısı | Dernek başkanıdır.                                                                                                    |
| Birlik                | Kazanç paylaşma dışında, kanunlarla yasaklanmamış belirli ve ortak bir amacı<br>gerçekleştirmek üzere, en az yedi gerçek veya tüzel kişinin, bilgi ve çalışmalarını<br>sürekli olarak birleştirmek suretiyle oluşturdukları tüzel kişiliğe sahip kişi<br>topluluklarıdır. |
| Birlik Şubesi         | Birlik faaliyetlerinin yürütülebilmesi için bir birliğe bağlı olarak açılan, tüzel kişiliği olmayan ve bünyesinde organları bulunan alt birimidir.                                                                                                    |
| Dernek                | Kazanç paylaşma dışında, kanunlarla yasaklanmamış belirli ve ortak bir amacı<br>gerçekleştirmek üzere, en az yedi gerçek veya tüzel kişinin, bilgi ve çalışmalarını<br>sürekli olarak birleştirmek suretiyle oluşturdukları tüzel kişiliğe sahip kişi<br>topluluklarıdır. |
| Dernek Şubesi         | Dernek faaliyetlerinin yürütülebilmesi için bir derneğe bağlı olarak açılan, tüzel kişiliği olmayan ve bünyesinde organları bulunan alt birimidir.                                                                                                    |
| Federasyon            | Kuruluş amaçları aynı olan en az beş derneğin bir araya gelerek oluşturduğu<br>tüzel kişiliği bulunan üst kuruluştur.                                                                                                    |
| Konfederasyon         | Dernekler tarafından oluşturulan kuruluş amaçları aynı en az üç federasyonun bir araya gelmesi ile kurulan tüzel kişiliği bulunan üst kuruluştur.                                                                                                    |
| Gerçek Kişi           | Tam ve sağ doğmak şartıyla anne karnına düşen her birey doğumundan ölümüne dek gerçek kişi kabul edilir.                                                                                                    |

#### 2.1 Tanımlamalar Tablo 1- Tanımlamalar

|                  | Belli bir amaç uğruna (ticari ya da sosyal) bir araya gelmiş birden fazla kişinin ve |  |  |  |  |  |  |
|------------------|--------------------------------------------------------------------------------------|--|--|--|--|--|--|
| Tüzel Kişi       | mal varlığının oluşturduğu kurumların kanun karşısında tek bir kişi olarak           |  |  |  |  |  |  |
|                  | değerlendirilmesinde kullanılan kişiliklerdir.                                       |  |  |  |  |  |  |
|                  | Sivil toplum kuruluşu aşamasında yer alan üyelerdir. Dernek için en az 7(yedi)       |  |  |  |  |  |  |
| Kuruau Üva       | gerçek ve tüzel kişi, Dernek Şubesi için en az 3(üç) gerçek ve tüzel kişi,           |  |  |  |  |  |  |
| Kurucu Oye       | Federasyon için en az 5(beş) Dernek, Konfederasyon için en az 3 (üç)                 |  |  |  |  |  |  |
|                  | Federasyondur.                                                                       |  |  |  |  |  |  |
| Casisi Baskar    | İlk genel kurul toplantısı yapılana kadar dernek kurulma aşamasında yer alan         |  |  |  |  |  |  |
| Geçici Başkan    | üyeler arasından seçilecek olan üyedir.                                              |  |  |  |  |  |  |
| Cocici Vänotim   | İlk genel kurul toplantısı yapılana kadar dernek kurulma aşamasında yer alan         |  |  |  |  |  |  |
| Geçici Yonetim   | üyelerdir.                                                                           |  |  |  |  |  |  |
|                  | Sivil Toplum Kuruluşunun kurulacağı ilin il plaka kodu ile başlayan 3 kısım ve       |  |  |  |  |  |  |
| κυτυκ Νο         | 8 haneli, her dernek için özel olan numaradır.                                       |  |  |  |  |  |  |
|                  | Sivil Toplum Kuruluşunun çalışmalarını, yönetim ve yürütme işlerini düzenleyen       |  |  |  |  |  |  |
| Tüzük            | ve hükümleri ancak Sivil Toplum Kuruluşunun yetkili organlarınca değiştirilebilen    |  |  |  |  |  |  |
|                  | ya da kaldırılabilen maddeler topluluğudur.                                          |  |  |  |  |  |  |
| Vergi            | Vergi mükellefi gerçek ve tüzel kişilerin kamu kurumlarında vergi öderken            |  |  |  |  |  |  |
| Numarası         | kullandıkları 10 haneli numaradır.                                                   |  |  |  |  |  |  |
| MERSİS           | Tüzel kişiliklere ve ticari faaliyet gösteren işletmelere, vergi kimlik              |  |  |  |  |  |  |
| Numarası         | numarasından yola çıkarak atanan numaradır.                                          |  |  |  |  |  |  |
| Nevi             | Sivil Toplum Kuruluşunun kuruluş amacını kapsayan faaliyet alanıdır.                 |  |  |  |  |  |  |
|                  | Sivil Toplum Kuruluşunun amacına ek olarak faaliyet gösterebileceği                  |  |  |  |  |  |  |
| Alt Nevi         | alanlardır.                                                                          |  |  |  |  |  |  |
| Alındı Belgesini | Sivil Toplum Kuruluşunun kurulmasından sonra kuruluşa dair evrakları teslim          |  |  |  |  |  |  |
| Alan             | alan kişidir.                                                                        |  |  |  |  |  |  |
| Tebligat         | Sivil Toplum Kurulusupup ait topligatları almaya yatkisi alan kisidir.               |  |  |  |  |  |  |
| Almaya Yetkili   | Sivil Topiulli Kuruluşulluli alt tepligatları alfıldya yetkisi Olafi kişlulf.        |  |  |  |  |  |  |
|                  |                                                                                      |  |  |  |  |  |  |

#### 2.2 Kısaltmalar

Tablo 2- Kısaltmalar

| DERBİS | Dernekler Bilgi Sistemi                  |
|--------|------------------------------------------|
| STK    | Sivil Toplum Kuruluşu                    |
| sтi    | Sivil Toplumla İlişkiler Genel Müdürlüğü |

## 3. KULLANICI PROFILLERI

Tablo 3- Kuruluş Arama İşlemleri Süreci İçerisinde Yer Alan Aktörler

| AKTÖR                                                                                                    | GÖREVİ                                                                                                    |  |  |  |  |  |  |  |  |
|----------------------------------------------------------------------------------------------------|----------------------------------------------------------------------------------------------------|--|--|--|--|--|--|--|--|
| Kullanıcı<br>- İl Müdürü<br>- İl Müdür Yardımcısı<br>- İl Şube Müdürü<br>- İlçe Müdürü<br>- İlçe Şefi<br>- İlçe Şefi<br>- İl Memuru<br>- İlçe Memuru | 1. Birlik, Birlik Şubesi, Dernek, Dernek Şubesi, Federasyon ve<br>Konfederasyonları aramak ve bilgilerini görüntülemek. |  |  |  |  |  |  |  |  |

### 4. KURULUŞ ARAMA MENÜSÜNE GİRİŞ

Kullanıcı adı ve şifre ile birlikte DERBİS'e giriş yapıldıktan sonra; "Menüler" alanından Kuruluş Arama Menüsü seçilerek Kuruluş Arama sayfasına giriş yapılmış olur.

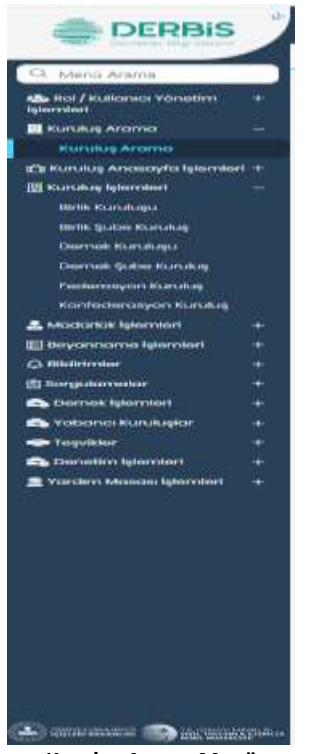

Kuruluş Arama Menü

### 5. KURULUŞ ARAMA SAYFA YAPISI VE İŞ YAPISI

Kullanıcı ilk olarak, sol menüde bulunan Kuruluş İşlemleri Başlığı bulunan "Kuruluş Arama" sekmesine tıklar ve **Kuruluş Arama** Ekranı açılır.

| and concerns the balance                                                                                                    |             |                | 1                     | Der |
|----------------------------------------------------------------------------------------------------|-------------|----------------|-----------------------|-----|
| Contraction of Contraction of Contra |             | 1-             |                       |     |
|                                                                                                    |             |                |                       |     |
| and the second second s |             |                |                       | _   |
| family formation of                                                                                                    |             | 4.4            | 4                     | -   |
| the summer                                                                                                    | Description |                |                       |     |
| Continu                                                                                                    |             |                |                       |     |
| 444 C                                                                                                    | terre terre | 1000 (Att. 100 | (the latter and ) and | -   |
|                                                                                                    |             | the state      |                       |     |
|                                                                                                    |             |                |                       |     |
|                                                                                                    |             |                |                       |     |
|                                                                                                    |             | 77.0           |                       |     |
|                                                                                                    |             |                |                       |     |
|                                                                                                    |             |                |                       |     |
| -0-                                                                                                    |             |                |                       | -   |
|                                                                                                    |             |                |                       |     |

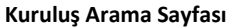

Kuruluş Arama Sayfasında, KURULUŞ ARAMA ve YABANCI KURULUŞ ARAMA Sekmeleri bulunur.

#### 5.1. Kuruluş Arama

#### 5.1. 1. Kuruluş Arama Filtre Seçimi

|    | KUNIL OF MARK |                                      | TALAND COREAL MININ      |  |                      |          |  |
|----|---------------|--------------------------------------|--------------------------|--|----------------------|----------|--|
|    | (the legis)   |                                      |                          |  |                      | <u> </u> |  |
|    | Serie ()      | Feel ® -                             | Kurulug Tarihi Beglangiş |  | Kanahaj Tarihi Bitig | -        |  |
|    | -             | Karaman Merkezinin Bağlı Dibağa İlge | Kinik No Swjergo         |  |                      |          |  |
|    | Ref           | # Nex                                | Kanak No Bing            |  |                      |          |  |
|    | Ab            | 5 m A3                               |                          |  |                      |          |  |
|    |               |                                      |                          |  | TINEL                | 601.A    |  |
| Ν. |               |                                      |                          |  |                      |          |  |

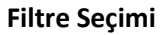

- 1. Kullanıcı Kuruluş Tipini belirtir. Kuruluş Tipi Alanına Tıklandığında açılan alanda;
  - Tümünü Seç
  - Konfederasyon
  - Dernek
  - Birlik
  - Dernek Şubesi
  - Federasyon
  - Birlik Şubesi seçenekleri bulunmaktadır.

Kuruluş Tipi alanında tekli veya çoklu seçim yapılabilinir.

| Bu alan | Bu slan zorunludur |   |  |  |  |  |  |  |  |
|---------|--------------------|---|--|--|--|--|--|--|--|
|         |                    | 0 |  |  |  |  |  |  |  |
|         | Tümünü Seç         |   |  |  |  |  |  |  |  |
|         | Konfederasyon      |   |  |  |  |  |  |  |  |
|         | Dernek             |   |  |  |  |  |  |  |  |
|         | Birlik             |   |  |  |  |  |  |  |  |
|         | Dernek Şubesi      |   |  |  |  |  |  |  |  |
|         | Federasyon         | I |  |  |  |  |  |  |  |
|         | Birlik Şubesi      |   |  |  |  |  |  |  |  |
|         |                    |   |  |  |  |  |  |  |  |

#### Kuruluş Tipi Alanı

- 2. Kullanıcı, kuruluş Durumunu belirtir.Durum Combobox'ına tıklandığında açılan alanda ;
  - > Faal
  - Kapalı

- Faaliyetden Alıkonulmuş
- DEVİR (7405 Sayılı Kanun)
- Tasfiye Halinde
- Fesih , seçenekleri bulunmaktadır.

| Durum                    | * |
|--------------------------|---|
| Faal                     |   |
| Kapalı                   |   |
| Faaliyetten alıkonulmuş  |   |
| DEVİR(7405 Sayılı Kanun) |   |
| Tasfiye halinde          |   |
| Fesih                    |   |
|                          |   |

Durum Alanı

 Kullanıcı, Kurumun Kuruluş Tarihi Başlangıç alanına tıkladığında açılan tarih alanından seçimini yapar. Kurum Kuruluş Tarihi için manuel veri girişi yapılabilir. Tarih formatı GG.AA.YYYY şeklinde olmalıdır.

| 01.1 | us Tari<br>1.20 | 23<br>23 | langig |     |     |     |  |   |      |  |
|------|-----------------|----------|--------|-----|-----|-----|--|---|------|--|
| <    |                 | Kas      | sım 2  | 023 |     | >   |  | ſ | <br> |  |
| Pzt  | Sel             | Çer      | Per    | Cum | Cmt | Pez |  | Ĩ |      |  |
| 30   | 31              | 1        | 2      | з   | 4   | 5   |  |   |      |  |
| 6    | 7               | 8        | 9      | 10  | 11  | 12  |  |   |      |  |
| 13   | 14              | 15       | 16     | 17  | 18  | 19  |  |   |      |  |
| 20   | 21              | 22       | 23     | 24  | 25  | 26  |  |   |      |  |
| 27   | 28              | 29       | 30     | 1   | 2   | 3   |  |   |      |  |
| 4    | 5               | 6        | 7      | 8   | 9   | 10  |  |   |      |  |
|      |                 |          |        |     |     |     |  |   |      |  |

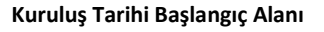

 Kullanıcı, Kurumun Kuruluş Tarihi Bitiş alanına tıkladığında açılan tarih alanından seçimini yapar. Kurum Kuruluş Tarihi için manuel veri girişi yapılabilir.Tarih formatı GG.AA.YYYY şeklinde olmalıdır.

| Kuruk<br>14.1 | 1.20 | 23  | -    |     |     |     |         |
|---------------|------|-----|------|-----|-----|-----|---------|
| <             |      | Kas | am 2 | 023 |     | >   |         |
| Pzt           | Sal  | Çar | Per  | Cum | Cmt | Paz |         |
| 30            | 31   | 1   | 2    | з   | 4   | 5   |         |
| 6             | 7    | 8   | 9    | 10  | 11  | 12  |         |
| 13            | 14   | 15  | 16   | 17  | 18  | 19  | SORCHIA |
| 20            | 21   | 22  | 23   | 24  | 25  | 26  | SURGULA |
| 27            | 28   | 29  | 30   | 1   | 2   | 3   |         |
| 4             | 5    | 6   | 7    | 8   | 9   | 10  |         |

Kuruluş Tarihi Bitiş Alanı

5. Kullanıcı, Kurumun Merkezinin Bağlı Olduğu İli belirtir.

Kullanıcı İl Müdürlüğü ve İlçe Müdürlüğü kullanıcısı ise Kuruluş Merkezinin Bağlı

Olduğu İl alanı aktif birimin bağlı olduğu il bilgisi seçili ve pasif olacak şeklinde

gelecektir.

– Kurumun Merkezinin Bağlı Olduğu İl ANKARA

İl Ve İlçe Kullanıcıları için Kurumun Merkezinin Bağlı Olduğu İl Alanı

Kullanıcı STİ kullanıcısı ise Kuruluş Merkezinin Bağlı Olduğu İl alanı tıklandığında 81 il

#### listesi gelecektir.

| ANKARA         | 8 - | Ę |
|----------------|-----|---|
| ADANA          |     |   |
| ADIYAMAN       |     |   |
| AFYONKARAHISAR |     |   |
| AĞRI           |     |   |
| AMASYA         |     |   |
| ANKARA         |     |   |
| ANTALYA        |     |   |
| ARTVIN         |     |   |
| AYDIN          |     |   |
| BALIKESIR      |     |   |
| BILECIK        |     |   |
| BINGÖL         |     |   |
| BITLIS         |     |   |
| BOLU           |     |   |
| BURDUR         |     |   |

STİ kullanıcıları için Kurumun Merkezinin Bağlı Olduğu İl Alanı

- 6. Kullanıcı, Kurumun Merkezinin Bağlı Olduğu İlçeyi belirtir.
  - Kuruluş Merkezinin Bağlı Olduğu İlçe listesi Kuruluş Merkezinin Bağlı Olduğu İl

alanından seçilen ile ait ilçelerin alfabetik sıralaması şeklinde olacaktır.

• Kullanıcı İlçe Müdürlüğü kullanıcısı ise Kuruluş Merkezinin Bağlı Olduğu İlçe alanı aktif birimin bağlı olduğu ilçe bilgisi seçili ve pasif olacak şeklinde gelecektir.

|              | <b>2</b> 1 |
|--------------|------------|
| AKYURT       |            |
| ALTINDAĞ     |            |
| AYAŞ         |            |
| BALA         |            |
| BEVPAZARI    | 1          |
| ELMADAG      |            |
| ETIMESOUT    |            |
| EVREN        |            |
| GOLBASI.     |            |
| GODOL        |            |
| HAYMANA      |            |
| KALECIK      |            |
| KAZAN        |            |
| RECIONEN     |            |
| KITI CAHAMAM |            |

Kurumun Merkezinin Bağlı Olduğu İlçe Alanı

7. Kullanıcı, Kütük No Başlangıç ve Kütük No Bitiş aralığını belirtir.

Kuruluş Aramada, Sivil Toplum Kuruluşuna (Dernek, Dernek Şubesi, Birlik, Birlik Şubesi,

Federasyon, Konfederasyon) ait 3 kısım ve 8 (sekiz) rakamdan oluşan tekil bir kütük kayıt numarası girilebilecektir.

| Kütük No Başlangıç |  |  |
|--------------------|--|--|
| Kütük No Bitiş     |  |  |

#### Kütük No Başlangıç ve Kütük No Bitiş Alanı

8. Kullanıcı, Dernek Nevisini belirtir.

Nevi Comboxı'na tıklandığında açılan alandan seçim yapılır.

| 116/1                                             | * |
|---------------------------------------------------|---|
| ŞEHİT YAKINI VE GAZİ DERNEKLERİ                   |   |
| SPOR ve SPOR İLE İLGİLİ DERNEKLERİ                |   |
| BİREYSEL ÖĞRETİ VE TOPLUMSAL GELİŞİM DERNEKLERİ   |   |
| ULUSLAR ARASI TEŞEKKÜLLER VE İŞBİRLİĞİ DERNEKLERİ |   |
| YAŞLI ve ÇOCUKLARA YÖNELİK DERNEKLER              |   |

Nevi Alanı

9. Kullanıcı, varsa alt nevi/nevilerini belirtir.

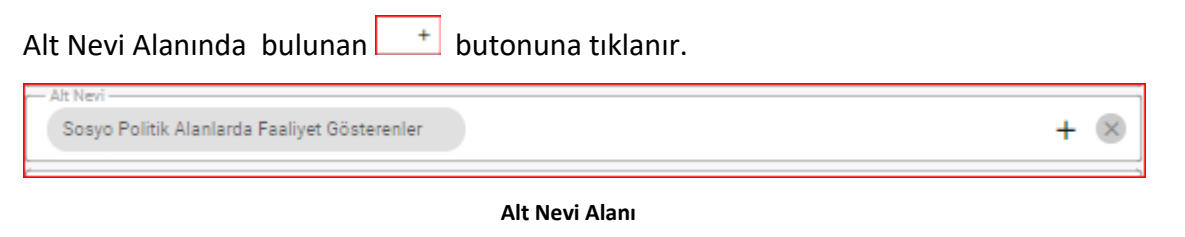

butonuna tıklanmasıyla açılan ekrandan listelenen alt nevilere işareti koyularak seçim yapar.Seçilen alt neviler, Seçilen Alt Neviler Alanında görülür

| All New                                                                                                    | Seglen All Newler                 |  |
|----------------------------------------------------------------------------------------------------|-----------------------------------|--|
| 9.20                                                                                                    | - GEVREJIJ VE DOŠAL HARATI KORUNA |  |
| 🗧 çêzreş doğal, warist wariyali, ar yeriaza dernişti, eri                                                                                                    | - çocusi                          |  |
| CCCIR JERHENTEN                                                                                                    | - Hayvastlari konuma              |  |
| C) EQTINATES OF THE PROVIDES (                                                                                                    |                                   |  |
| () άλων συντημαίος αριορογραφική το διαρική το διαρική το διαστροφική το διαστροφική τ<br>Το διαστροφική το διαστροφική το διαστροφική το διαστροφική το διαστροφική το διαστροφική το διαστροφική το δια<br>Το διαστροφική το διαστροφική το διαστροφική το διαστροφική το διαστροφική το διαστροφική το διαστροφική το δια<br>Το διαστροφική το διαστροφική το διαστροφική το διαστροφική το διαστροφική το διαστροφική το διαστροφική το δια<br>Το διαστροφική το διαστροφική το διαστροφική το διαστροφική το διαστροφική το διαστροφική το διαστροφική το δια<br>Το διαστροφική το διαστροφική το διαστροφική το διαστροφική το διαστροφική το διαστροφική το διαστροφική το δια<br>Το διαστροφική το διαστροφική το διαστροφική το διαστροφική το διαστροφική το διαστροφική το διαστροφική το δι<br>Το διαστροφική το διαστροφική το διαστροφική το διαστροφική το διαστροφική το διαστροφική το διαστροφική το δια<br>Το διαστροφική το διαστροφική το διαστροφική το διαστροφική το διαστροφική το διαστροφική το διαστροφική το δια<br>Το διαστροφική το διαστροφική το διαστροφική το διαστροφική το διαστροφική το διαστροφική το διαστροφική το δια<br>Το διαστροφική το διαστροφική το διαστροφική το διαστροφική το διαστροφική το |                                   |  |
| spiwice                                                                                                    |                                   |  |
| <ul> <li>Indexest assers researces</li> </ul>                                                                                                    |                                   |  |
| D Sistinational                                                                                                    |                                   |  |
| William Yeesta Anna 26Antikr184                                                                                                    |                                   |  |
| <ul> <li>торшиных ребенден индитик ревненден</li> </ul>                                                                                                    |                                   |  |
| C ODA. TARIN VA HARVANCILIR ALAVARIA RAALIYET ODUTEREN DERHIDULER                                                                                                    |                                   |  |

Alt Nevi Ekleme Pop-Up Ekranı

Alt Nevi'yi silmek isterse yanındaki 🎽 işaretini kaldırmak gerekir veya alt nevi

eklendikten sonra alt nevi alanında oluşan 💌 butonuna basılarak seçilen tek alt nevi yada tüm altneviler topluca silinebilir.

#### 10. Kullanıcı, Kuruluş Adı'nı belirtir.

Ad Alanı

11. Kullanıcı, Kuruluş Kısa Adı'nı belirtir.

| Kisa | Adı |  |
|------|-----|--|
|      |     |  |

Kısa Adı Alanı

Kuruluş Arama Sayfasının sağ altında bulunan ve aşağıda görülen **Temizle** Butonuna tıklanarak veri girişi yapılan tüm alanlar topluca silinebilir.

Kuruluş Arama Sayfasının sağ altında bulunan **Sorgula** Butonuna tıklanarak veri girişi yapılan alanlara göre kuruluş arama işlemi tamamlanır.

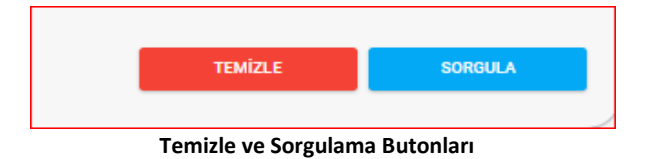

#### 5.1.2. Kuruluş Arama Listesi

| -                                                                                                    |                                        | And the second |   |                  |        | (and only a |                     | _   |
|----------------------------------------------------------------------------------------------------|----------------------------------------|----------------|---|------------------|--------|-------------|---------------------|-----|
| Contractory of                                                                                                    |                                        |                |   |                  |        |             |                     | _   |
| - Contraction of the Contraction of the Contraction |                                        |                |   |                  |        |             |                     |     |
| 1000                                                                                                    | π.                                     | 11144          |   | Fighter Protocol | -      |             | 10000 (100 million  | -   |
| (1m) - 1                                                                                                    | 4                                      | 4              | à |                  | 1940 - | 4           | 14.1                |     |
| 00100                                                                                                    | 2000000-010-00                         |                | - | -                |        |             | 1                   | 12  |
| 244                                                                                                    | Summer and                             |                | - |                  | -      | Lo pa       |                     | 1 2 |
| 96046                                                                                                    | Similar and                            |                |   |                  | -      | -           | T.                  | E 🖌 |
| -                                                                                                    | Second Second                          |                |   | -                | -      |             |                     | 1 1 |
| 10.000                                                                                                    | 10000000000000000000000000000000000000 |                |   | 10000            |        | 1           | A DOWN OF THE OWNER | 1   |
| -                                                                                                    |                                        |                | - |                  | -      |             | 1                   | 1 2 |
| -                                                                                                    |                                        |                |   | -                | 5er.   | 1           |                     | 1   |
| -                                                                                                    | approximation and                      | -              | - |                  | ~      |             |                     | 4   |
|                                                                                                    |                                        |                |   |                  |        |             | A second second     |     |

Kuruluş Arama için gerekli alanlanlar doldurulup sorgulama yapıldıktan sonra oluşan kuruluş listesinde;

- Kuruluş Tipi
- > Adı
- Kısa Adı
- Kütük No
- Başkan Adı Soyadı
- > Durum
- Adresi
- Kurum Eski Adı
- İşlemler, sütunları bulunmaktadır.

| Listenin sağ üstünde bulunan    | ₽       | butonuna    | tıklayarak, | arama kriterlerine göre ekranda olusan |
|---------------------------------|---------|-------------|-------------|----------------------------------------|
| kuruluş listesinin excell formu | nda rap | oru alınabi | linir.      |                                        |
|                                 |         |             |             |                                        |

Kuruluş Listesindeki İşlemler sütununda bulunan butonuna tıklayarak kuruluşun seçimini yapılabilinir.

#### 5.2 Yabancı Kuruluş Arama

| DERING                                                                                                    |                                                                                                    | 200   |          |                      |          |                                       |     |
|----------------------------------------------------------------------------------------------------|----------------------------------------------------------------------------------------------------|-------|----------|----------------------|----------|---------------------------------------|-----|
| U veraiten                                                                                                    | Contraction of the                                                                                                    | -     | -        |                      | _        | last to                               |     |
| a da la desta contrasta da la desta de la desta de la desta de la desta de la desta de la desta de la desta de                                                                                                    | Tele comment                                                                                                    |       |          |                      |          |                                       |     |
| and a second second sec | -                                                                                                    | in m  | -        | himselfe             | in the   | -                                     |     |
| -                                                                                                    |                                                                                                    |       |          | day -                |          |                                       |     |
| linning birmer .                                                                                                    |                                                                                                    |       |          | in the second second |          |                                       |     |
|                                                                                                    | and the second second s |       |          | Annual lines.        | 31.00    |                                       |     |
|                                                                                                    | anners :                                                                                                    |       |          | 10100                | 0.138    |                                       |     |
| -                                                                                                    | Translation in the local division of the local division of the loc | 11000 | ALC: NO. | Trans.               | -        |                                       | -   |
| Personal Advanced                                                                                                    |                                                                                                    |       |          |                      |          |                                       |     |
|                                                                                                    | 2                                                                                                    | 1.1   | 41000    | - Second             | 4.130    | and the contempts in the distribution | 1   |
|                                                                                                    | 10.0110001007                                                                                                    | -     |          | - Internet Success   | -0.1.644 |                                       | -   |
| 1000 Hills (month)                                                                                                    | tainerer :                                                                                                    | (in ) |          | for an income        | -1-1.00  |                                       | 144 |
|                                                                                                    |                                                                                                    |       |          |                      |          |                                       |     |
|                                                                                                    |                                                                                                    |       |          |                      |          |                                       |     |
|                                                                                                    |                                                                                                    |       |          |                      |          |                                       |     |
|                                                                                                    |                                                                                                    |       |          |                      |          |                                       |     |
|                                                                                                    |                                                                                                    |       |          |                      |          |                                       |     |
|                                                                                                    |                                                                                                    |       |          |                      |          |                                       |     |
|                                                                                                    |                                                                                                    |       |          |                      |          |                                       |     |
|                                                                                                    |                                                                                                    |       |          |                      |          |                                       |     |
|                                                                                                    |                                                                                                    |       |          |                      |          |                                       |     |
|                                                                                                    |                                                                                                    |       |          |                      |          |                                       |     |
|                                                                                                    |                                                                                                    |       |          |                      |          |                                       |     |
| Bater                                                                                                    | 1000                                                                                                    |       |          |                      |          |                                       |     |

Yabancı Kuruluş Listesi

Kuruluş Arama Sayfasında **Yabancı Kuruluş Arama** Sekmesine tıklandığında Kuruluşu tamamlanmış olan tüm Yabancı Kuruluşlar listelenir.

Yabancı Kuruluşlar listesinde;

- Kısa Adı,
- ➢ Kütük No,
- Kuruluş İzin Türü
- Kuruluş Tarihi
- Nevi
- Durum
- İşlemler , bilgileri listelenir.

Yabancı Kuruluş Listesinde listelenen bilgi alanlarında 🛄 butonun yanına ilgili bilgi yazılıp

butonuna tıklanmasıyla bilgiler filtrelenebilir.

| _ | INSAND KURAUS ANAMA |        |          |                  |              |      |       |       |
|---|---------------------|--------|----------|------------------|--------------|------|-------|-------|
|   |                     |        |          |                  |              |      |       |       |
| - |                     | R10.10 | KURD NO. | Ransky Str. Ters | Ronald Tarts | -    | Down. | lpene |
| ٩ |                     | α,     | ۹,       | real -           | ۹. •         | (sm) | (5m)  |       |
|   |                     |        |          | _                |              |      |       |       |

#### Yabancı Kuruluş Arama Filtre Alanı

Listenin sağ üstünde bulunan butonuna tıklayarak, arama kriterlerine göre ekranda oluşan Yabancı Kuruluş listesinin excell formunda raporu alınabilinir.

Kuruluş Listesindeki İşlemler sütununda bulunan butonuna tıklayarak kuruluşun seçimini yapılabilinir.